入力申請完了後に、市側で受付処理が行われます。誤記や添付漏れ等がある場合、 申請差戻しとなる場合があります。申請状況は、マイページの「申請状況のお知ら せ」より確認できます。

入力内容に不備がなく、申請が受理されると「**手続き完了メール」が送付**され、 「受付日・受付番号」が記載された「建設リサイクル法届出済証」が交付されます。 これで申請手続きすべて完了となります。

1 スマート申請ホーム画面(下部)

|   | 手続き一覧(個人向け) 手続き一覧(事業者向け) ヘルプ C よくあるご質問 C テストユー… さん ログアウト    |
|---|-------------------------------------------------------------|
|   | 申請できる手続き一覧<br>−販から手続きを選択して必要事項を入力すると、スマホ・バソコンから申請することができます。 |
| _ | (風人向け手続き、) (小マイページを開きます。                                    |
|   | マイページ<br>過去に申請した手続きの内容を擁認することができます。申請後の確認もこちらからお願いします。      |
| _ | もっと見る >                                                     |
|   | (?) お客様からよくいただく質問をまとめました。わからないことがありましたら、まずこちらをご一続ください。      |

2 マイページ画面

|                                                   | 手続き一覧(個人向け) 手続き一覧(事業者向け) ヘルプ 🛛 よくあるご質問 🗅 テストユー… さん ログアウト                              |
|---------------------------------------------------|---------------------------------------------------------------------------------------|
| お知らせ                                              | 前回のログイン:2023年11月8日 13時06分                                                             |
| 0 重要なお知らせ                                         | >                                                                                     |
| 。 あなたへのお知らせ                                       | ②利用者メニューの「申請履歴一覧・検索」から申込                                                              |
| ✔ 申請状況のお知らせ                                       | 番号を検索します。                                                                             |
| ┃ 利用者メニュー                                         |                                                                                       |
| 申請履歴・委任状の確認<br>あなたがこれまでに申請した手続き、委任状の<br>ることができます。 | <ul> <li>・・・・ 保存した手続き・判定結果の照会</li> <li>・・・・・・・・・・・・・・・・・・・・・・・・・・・・・・・・・・・・</li></ul> |
| 中請限歴                                              | <ul> <li>−覧・検索 &gt; 保存した手続き−覧 &gt;</li> <li>−覧・検索 &gt; 保存した手続き判定結果の一覧 &gt;</li> </ul> |

- 3 申請履歴一覧・検索 ③申込番号(申請した際に、最後に出てきた番号) ŵ ここから申請を検索することができます。 り 申請履歴一覧 ④手続きが完了している申請をクリック 申請履歴一覧 申込番号から検索 該当件数 89 件 検索 由込番号:65380785 2023年11月8日 10時59分 申請を送信しました 【最終】建設リサイクル法第11条『通知』 申込番号:53461383 2023年11月8日 8時47分 I 手続きが完了しました 【最終】建設リサイクル法第10条第1項『届出』 н 4 申請状況 手続き一覧(個人向け) 手続き一覧(事業者向け) ヘルプ 🛛 よくあるご質問 🖸 テストユー… さん ログアウト 申請状況 ⑤交付物をクリックし、ダウンロードしてください。 手続きが完了しました 交付物一覧 > ダウンロードできる交付物 2023年12月8日までダウンロード可能です 建設リサイクル法第10条第2項 変更届出済証(1通) [PDF形式:110.3KB] Т \_\_\_\_\_ \_ お問い合わせ先 建築行政課 メールによるお問い合わせ: ☑ 電話番号:0985211813
- 5 交付物

※ 現場における届出済証の掲示等について 工事現場における建設リサイクル法の届出済

であることを確認するため、建設業許可等の標 識掲示のほか、次のいずれかの方法で現場掲示 してください。(いずれも公衆の見えやすい場 所)

- スマート申請により交付された「建設リサイ クル法届出済証」の現場掲示。
- ・右記交付様式に記載された「受付日・受付番 号」を現場掲示物に記載。

(國大第一0) 届出書 <u>宮崎市</u>天陵

◎この受付日と受付番号を現場掲示物に記載し てもOKです。

また、変更届を行う際に必要となりますので保存をお願いします。

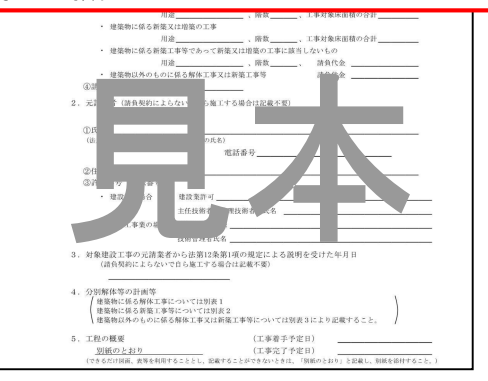